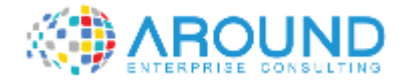

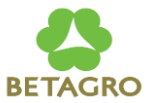

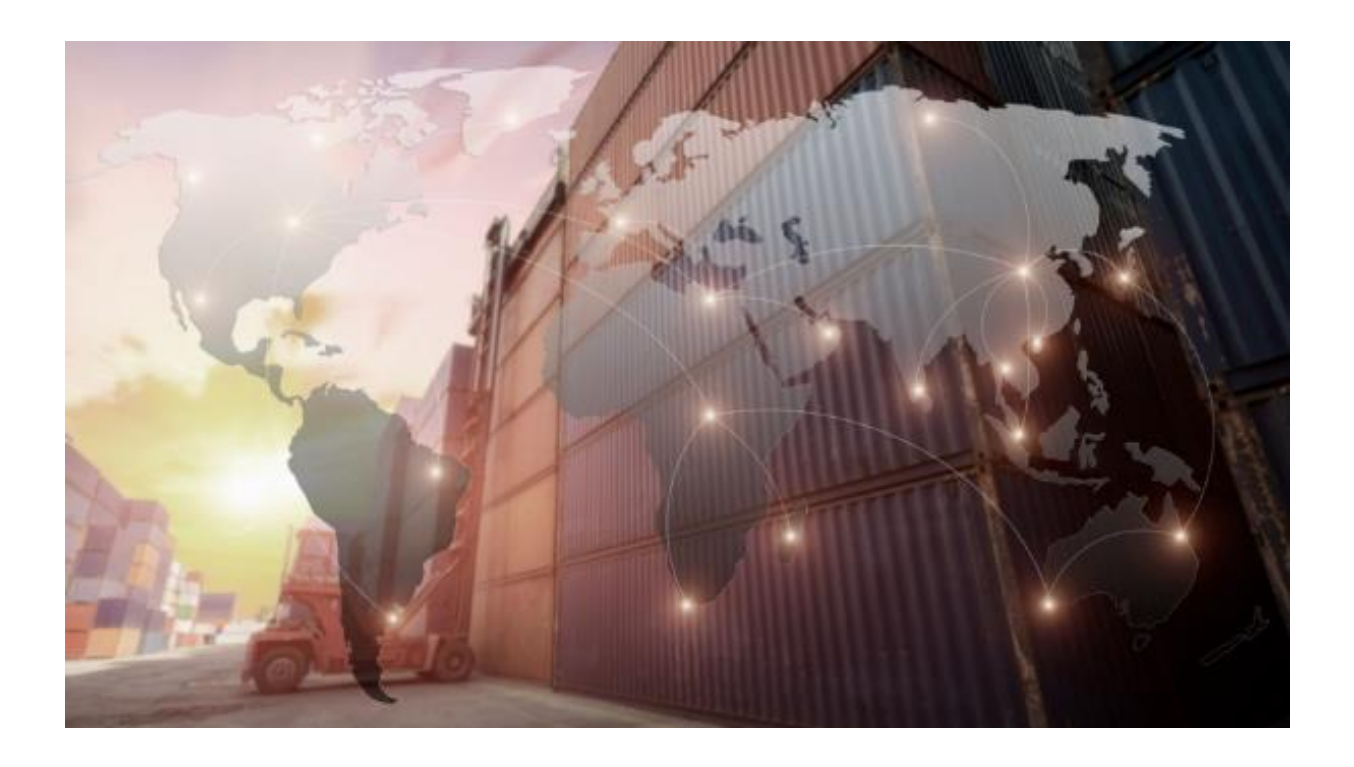

# **Key User Training Document**

#### **PA105 - Actual Postings - CO Document**

29 / 12 / 2021

Version: 1.0

Author: Panatda Prajuabdee

# **Course Information**

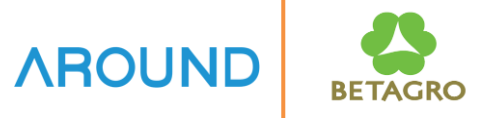

| Course ID               | PA105                                  |
|-------------------------|----------------------------------------|
| Course Description      | Actual Postings - CO Document          |
| Course Duration         | 1 hrs.                                 |
| Course Pre-requisite    | CO Overview                            |
| <b>Course Objective</b> | Understand COPA Actual Posting Process |

# **Course Information**

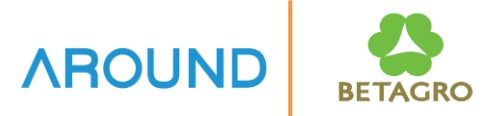

Table of Content• Repost Accounting Document(สารบัญ)

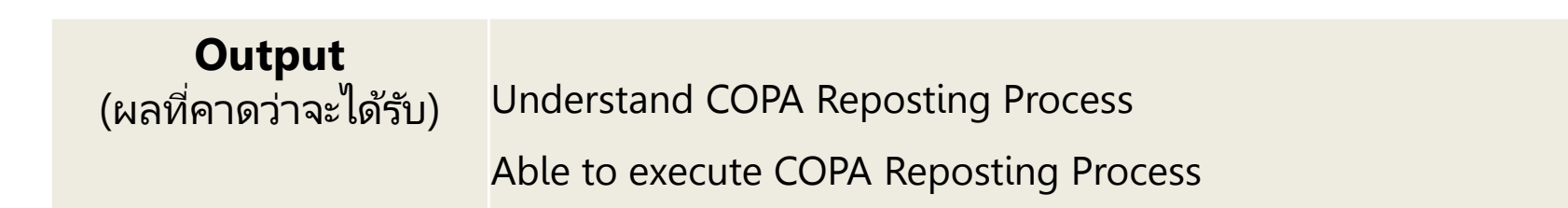

# **Course Outline**

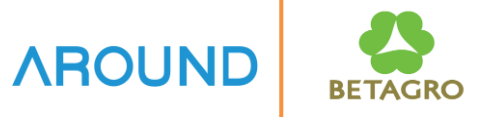

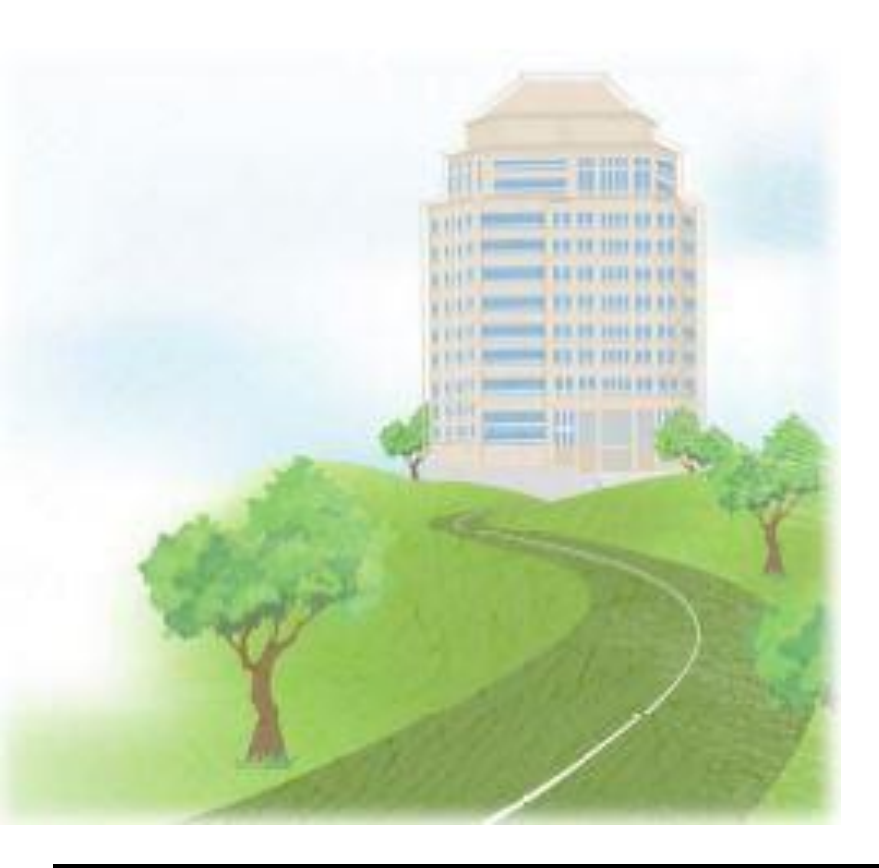

#### **Course Overview**

#### **Repost Accounting Document**

# **Source of Actual Values**

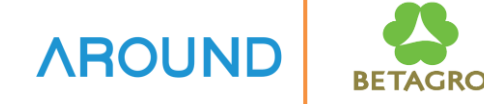

|                  |                                  | Quantity                       |  |  |  |  |
|------------------|----------------------------------|--------------------------------|--|--|--|--|
| SD               | Dilling Deserves of              | Sales Revenues                 |  |  |  |  |
| Contract         | Billing Document                 | Sales Deductions               |  |  |  |  |
|                  |                                  | Cost of Goods Sold             |  |  |  |  |
| CO-PC            | Cost Estimate                    | Variable Cost of Goods Mfd     |  |  |  |  |
| Ser and a second | Cost Estimate                    | Fixed Cost of Goods Mfd        |  |  |  |  |
|                  |                                  |                                |  |  |  |  |
| r -              |                                  | Bonuses                        |  |  |  |  |
| and the          | General Ledger Posting           | Freight Costs                  |  |  |  |  |
| CO-OM            | Cost Center                      | Sales and Administration Costs |  |  |  |  |
| No.              | Order                            | Marketing Costs                |  |  |  |  |
|                  | Process                          | Variances                      |  |  |  |  |
| PS               | WBS Element<br>Network Operation | Research & Development Costs   |  |  |  |  |
| CO-PC-OBJ        | Production Order                 | Production Variances           |  |  |  |  |
| CO-PA            | Additional Casto                 | Estimated Discounts            |  |  |  |  |
|                  | Additional Costs                 | Estimated Bonuses              |  |  |  |  |

# **Course Outline**

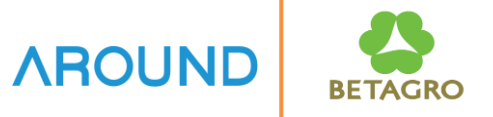

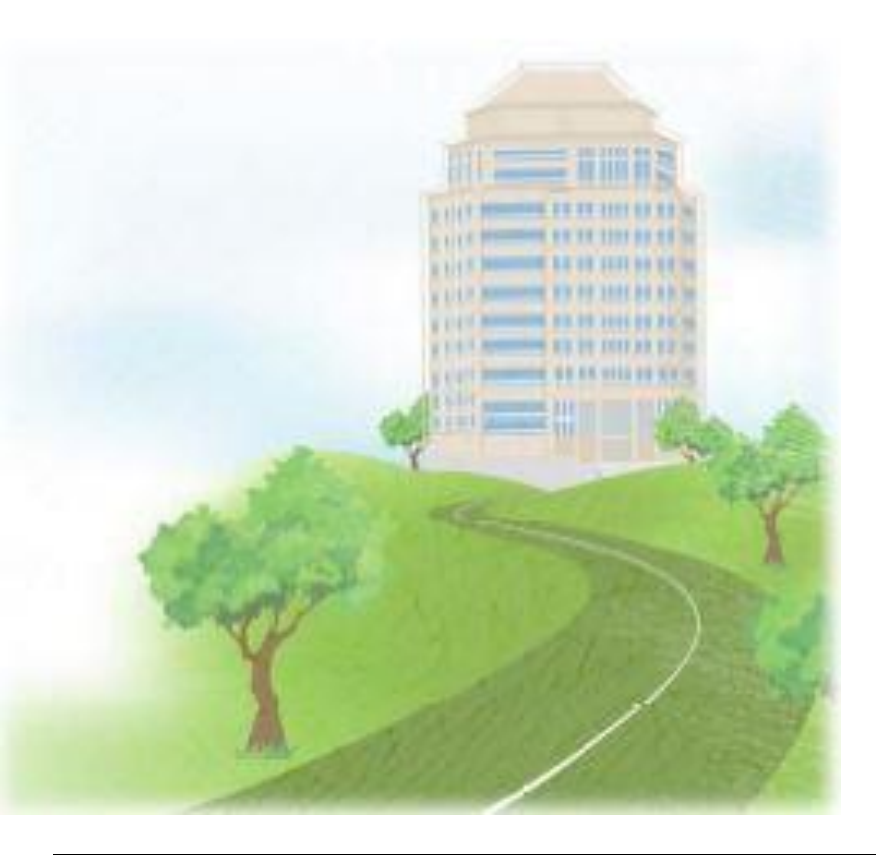

#### **Course Overview**

# **Repost Accounting Document**

# **Repost Accounting Document**

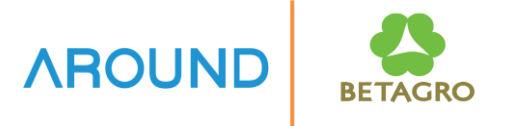

Reposting Document in CO is to change CO Object e.g., Cost center, Internal order, Profitability segment without reversing the FI Document

# **Repost Accounting Document: Transactions**

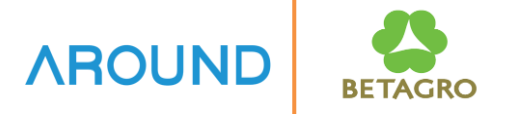

Repost Accounting Document consists of:

T-Code: **KE26** Create Repost Accounting Document

T-Code: **KB63** Display Repost Accounting Document

T-Code: **KB64** Reverse Repost Accounting Document

# **Repost Accounting Document: Transactions KE26 – Create Repost Accounting Document**

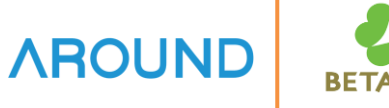

| ⊡ <u>R</u> eposting <u>E</u> dit <u>G</u> oto Extr <u>a</u> s Syste | m <u>H</u> elp       |                 |         |
|---------------------------------------------------------------------|----------------------|-----------------|---------|
| 🖉 🔄 👻 🔄 🖉                                                           | a 😪 i 🗁 🛗 🎼 👘 🕄 🕄    | 🞝 🎝   🌄 🛃   🕜 💻 |         |
| Enter Line Item Repostings                                          | Document Row         | Selection       |         |
| (                                                                   | Save Field Selection |                 |         |
| Accounting Doc.                                                     |                      |                 |         |
| Document Number                                                     | 490000128            | to              | <b></b> |
| Company Code 1                                                      | 1014                 | to              |         |
| Fiscal Year                                                         | 2016                 | to              |         |
| Acct Assgt                                                          | $\sim$               |                 |         |
| Assigned to Prof. Segment                                           | X (2)                | to              | 2       |
|                                                                     |                      |                 |         |

### **1. Accounting Doc.**

- **Document Number** Enter FI Document to Repost
- Company Code
- Fiscal Year

#### 2. Account Assignment

Assigned to Prof.
 Segment = X

3. Press 🚯

Can use KE24 to display COPA Actual Line Item to check data first.

# **Repost Accounting Document: Transactions KE26 – Create Repost Accounting Document**

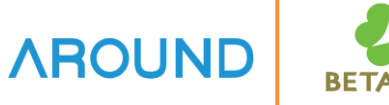

| ☐ <u>R</u> eposting <u>E</u> dit <u>G</u> oto                                                                                                    | System <u>H</u> el | р                 |                   |      |      |                   |
|----------------------------------------------------------------------------------------------------|--------------------|-------------------|-------------------|------|------|-------------------|
| <ul> <li>Image: Construction of the second second seco</li></ul> | -] « 📙   🜏 (       | 8 👧               | - n k i t         | 1    | 1    | 🔽 💽   🕜 🖳         |
| Enter Reposting                                                                                                    | of Line Ite        | m <del>g: [</del> | ist               |      |      |                   |
| B B B <b>2 7 0 2</b> 8                                                                                                    | Header 🛛 📔 Roy     | w Cha             | nge Account Assig | nmen | t Ch | ange Posting Date |
| Post CO doc.nr                                                                                                    | Value TranCurr     | TCurr             | Total quantity    | UM   | ОТу  | Acct Assgt1       |
| A00002LC00 4 002                                                                                                    | 576.34             | тнв               | 1                 | BT   | PSG  | x                 |
|                                                                                                    |                    |                   |                   |      |      |                   |
|                                                                                                    |                    |                   |                   |      |      |                   |
|                                                                                                    |                    |                   |                   |      |      |                   |
|                                                                                                    |                    |                   |                   |      |      |                   |

- **4. Line Items** System displayed Accounting Document
- **5. Press** Change Account Assignment to change Account Assignment
- 6. Change Receiver Press Profit. Segment then change the desired data

| 🔄 Change receiver | ×      |
|-------------------|--------|
| Cost Center       | ActTyp |
| Order             | AT     |
| WBS Element       |        |
| Sales Order       |        |
| Cost Object       | (6)    |
| Network           |        |
| Profit. Segment   |        |
|                   | × ×    |

# **Repost Accounting Document: Transactions KE26 – Create Repost Accounting Document**

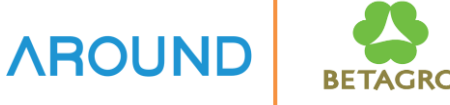

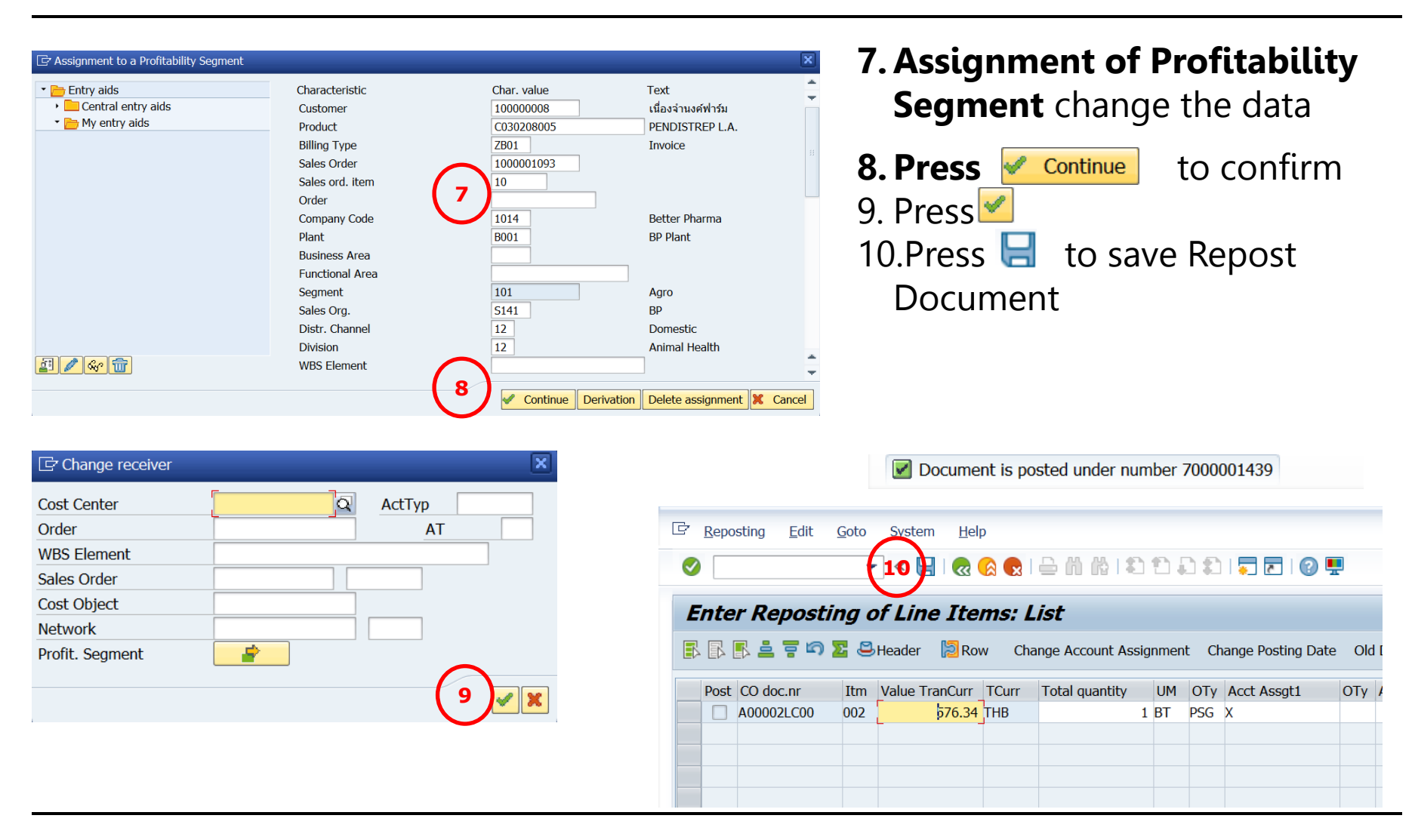

## **Repost Accounting Document: Transactions KB63 – Display Repost Accounting Document**

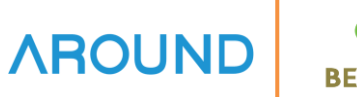

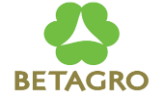

| 🖻 <u>R</u> eposting <u>E</u> dit <u>G</u> oto Extr <u>a</u> s System | Help                    |
|----------------------------------------------------------------------|-------------------------|
| 🛛 🔊   🖃 » 🔽 🦳 🔪                                                      | 👷   🚔 🝈 🗳 🗳 💭 💭 두 🛛 🚱 💻 |
| Display Line Item Reportings                                         | Document Row Selection  |
| 🚱 🚸 🛅 🖶 🔳 Change Selection Parameters                                | Save Field Selection    |
| General Criteria                                                     |                         |
| Cost Element                                                         | to                      |
| Acct Assgt                                                           |                         |
| Cost Center                                                          | to                      |
| Activity Type                                                        | to                      |
| Sales Order                                                          | to                      |
|                                                                      |                         |
|                                                                      |                         |

- 1. Press Change Selection Parameters
  - to add Fields for Selection
- **2. Choose Fields by** Double Click at desired Fields
- 3. Press 님
- 4. Information Press 🗹

| C Selections Edit Goto System Help        | p                                   |
|-------------------------------------------|-------------------------------------|
| S 3 4 1 0 0                               | 🔉 😪   🚔 🍈 🎼   🏝 🏝 📮 🎜   🧮 🔂   😨 🖳   |
| Display Line Item Reposting               | gs                                  |
| Single Values Only Hide Field Selection 🚺 |                                     |
| Identification     Document Number        | Dynamic selections Identification   |
| Company Code     Document Number          | Document Number                     |
|                                           | Accounting Document Document Number |
| Posting Date     Eriod                    | Company Code                        |

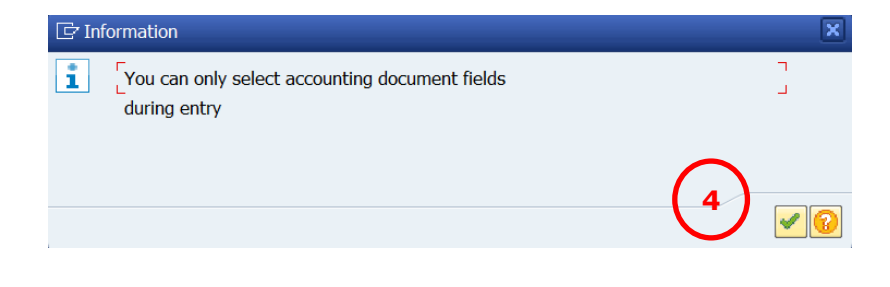

# **Repost Accounting Document: Transactions KB63 – Display Repost Accounting Document**

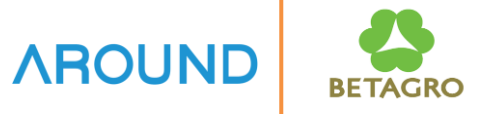

| 년 <u>R</u> eposting <u>E</u> dit <u>G</u> oto E | Extr <u>a</u> s System <u>H</u> elp |                                            |          | 5. CO Docun                   | nent  | Nu  | mber        |  |  |
|-------------------------------------------------|-------------------------------------|--------------------------------------------|----------|-------------------------------|-------|-----|-------------|--|--|
|                                                 |                                     |                                            |          |                               |       |     |             |  |  |
| Constant Selection     Save Field Selection     |                                     |                                            |          |                               |       |     |             |  |  |
| Change Selection                                | on Parameters Save Field Selection  | $\overline{}$                              |          | 7. System di                  | splay | /ed | document    |  |  |
| CO Document Number<br>General Criteria          | 7000001439                          | 5 to                                       |          |                               | . ,   | ,   |             |  |  |
| Cost Element                                    |                                     | to                                         |          |                               |       |     |             |  |  |
| Acct Assgt                                      |                                     |                                            |          |                               |       |     |             |  |  |
| Cost Center                                     |                                     | to                                         | -        |                               |       |     |             |  |  |
| Activity Type                                   |                                     | to                                         |          |                               |       |     |             |  |  |
| Sales Order                                     |                                     | to                                         |          |                               |       |     |             |  |  |
|                                                 | Reposting     Edit     Got          | o System <u>H</u> elp<br>💽 « 🖯   祝 🔗 😡   🗁 | 1 in 1   | ) 1) 1, 1) 1, <b>1 -</b> 1 (2 | ) 💻   |     |             |  |  |
|                                                 | 🖲 Display R                         | eposting of Line It                        | ems: Li  | ist                           |       |     |             |  |  |
|                                                 | 🖹 🖟 🖡 🚢 🚏 😂 Head                    | er [2] Row Old Document F                  | Row      | (7)                           |       |     |             |  |  |
|                                                 | Post CO doc.nr Itr                  | m Value TranCurr                           | TCurr    | Total quantity                | UM    | ОТу | Acct Assgt1 |  |  |
|                                                 | 7000001439 00                       | 1 57                                       | 6.34-THB |                               | 1-BT  | PSG | х           |  |  |
|                                                 |                                     | 57                                         | 6.34 THB |                               | 1 BT  | PSG | х           |  |  |
|                                                 |                                     |                                            |          |                               |       |     |             |  |  |
|                                                 |                                     |                                            |          |                               |       |     |             |  |  |
|                                                 |                                     |                                            |          |                               |       |     |             |  |  |
|                                                 |                                     |                                            |          |                               |       |     |             |  |  |

## **Repost Accounting Document: Transactions KB64 – Reverse Repost Accounting Document**

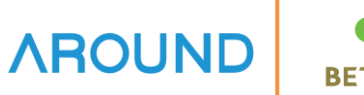

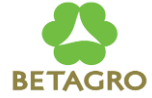

| 「ア Papacting Edit Cata Extrac System Halp            | 1. Press Change Selection Parameters                         |
|------------------------------------------------------|--------------------------------------------------------------|
|                                                      | to add Fields for Selection                                  |
| Reverse Line Item Repostings: Document Row Selection | <b>2. Choose Fields by</b> Double<br>Click at desired Fields |
| General Criteria Cost Element to                     | 3 Pross                                                      |
| Acct Assgt                                           | J. FIE33 L                                                   |
| Cost Center to                                       |                                                              |
| Activity Type to                                     | <b>4. Information</b> Press 📝                                |
| Sales Order to                                       |                                                              |

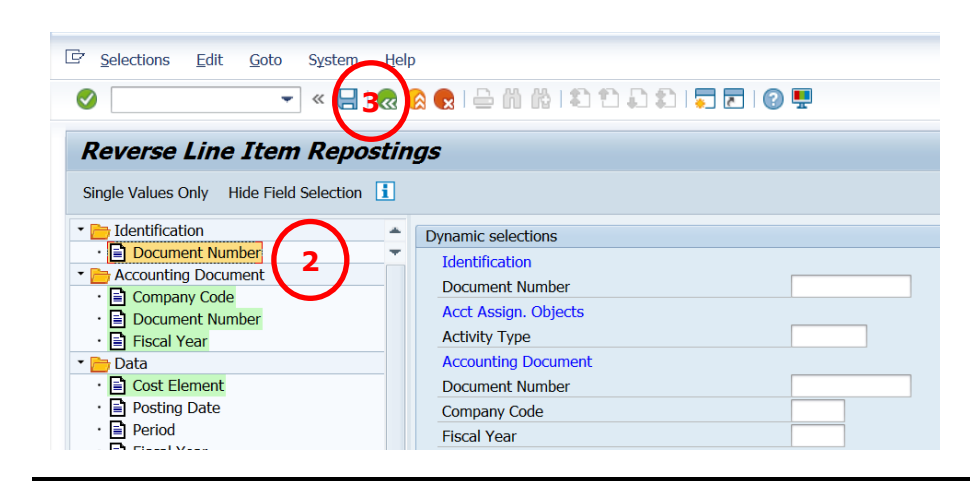

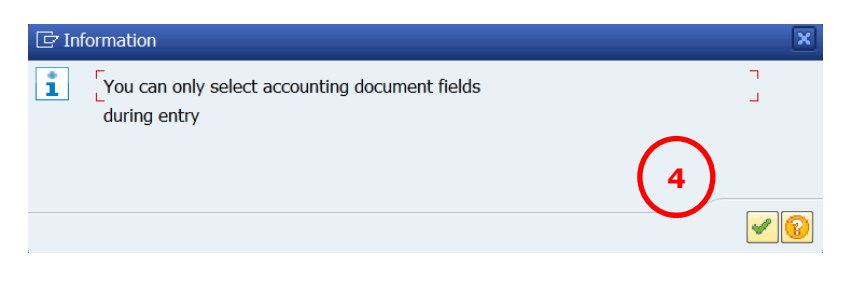

## **Repost Accounting Document: Transactions KB64 – Reverse Repost Accounting Document**

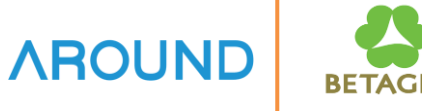

| Reverse Line Item Repostings: Document Row Selection                        |       |       |     |               |
|-----------------------------------------------------------------------------|-------|-------|-----|---------------|
| Change Selection Parameters Save Field Selection                            |       |       |     |               |
| CO Document Number 7000001439 5 to                                          |       |       |     | <u>+</u>      |
| General Criteria                                                            |       |       |     |               |
| Cost Element to                                                             |       |       |     | <del>\$</del> |
| Acct Assgt                                                                  |       |       |     |               |
| Cost Center to                                                              |       |       |     | <b>*</b>      |
| Activity Type to                                                            |       |       |     | <u>+</u>      |
| Sales Order to                                                              |       |       |     | <b>*</b>      |
|                                                                             |       |       |     |               |
| ☐ Reposting Edit Goto System Help                                           |       |       |     |               |
| 🖉 🔄 😴 😓 🔛 🖓 😓 🔛 🖓 😓 🖬 🖓 🗊 💭 🔽 🕼                                             | ) 💻   |       |     |               |
| Reverse Reposting of Line Items: List                                       |       |       |     |               |
| 🖹 🖟 🖺 🚔 👕 🖙 Reversal Indicator 😂 Header [ 🗟 Row Change Posting Date Old Doc | ument | t Row |     |               |
| Post CO doc.nr Itm Value TranCurr TCurr Total quantity                      |       | UM    | ОТу | Acct Assat1   |
| 7000001439 001 576.34-THB                                                   | 1-    | вт    | PSG | х             |
| <b>7</b> 576.34 THB                                                         | 1     | BT    | PSG | х             |
|                                                                             |       |       |     |               |

- 5. CO Document Number Enter CO Document Number
- - Line to be reversed then click

**Reversal Indicator** 

## **Repost Accounting Document: Transactions KB64 – Reverse Repost Accounting Document**

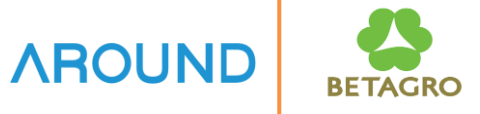

| Image: Reposting   Edit     Image: Optimized and the second second sec | <u>G</u> oto          | System pelp<br>] « ♥ ♥ ֎ ֎ ֎ | k I 2 | 1 1 2 2   🗖      | 2   🕜 🖳     |       |     |            |
|----------------------------------------------------------------------------------------------------|-----------------------|------------------------------|-------|------------------|-------------|-------|-----|------------|
| Reverse Repo                                                                                                    | <b>stin</b><br>Revers | <b>g of Line Items: List</b> | v Cha | nge Posting Date | Old Documen | t Row |     |            |
| Post CO doc.nr                                                                                                    | Itm                   | Value TranCurr               | TCurr | Total quantity   |             | UM    | ОТу | Acct Assgt |
| 700001439                                                                                                    | 001                   | 576.34-                      | тнв   |                  | 1-          | вт    | PSG | х          |
|                                                                                                    |                       | 576.34                       | тнв   |                  | 1           | BT    | PSG | Х          |
| ()                                                                                                    |                       |                              |       |                  |             |       |     |            |
|                                                                                                    |                       |                              |       |                  |             |       |     |            |

# 8. Reversal Indicator Sign displayed ย

9. Press 님

Document is posted under number 7000001440

# **Course Outline**

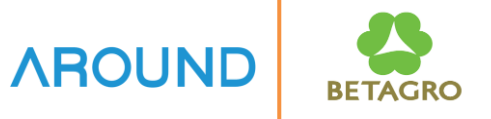

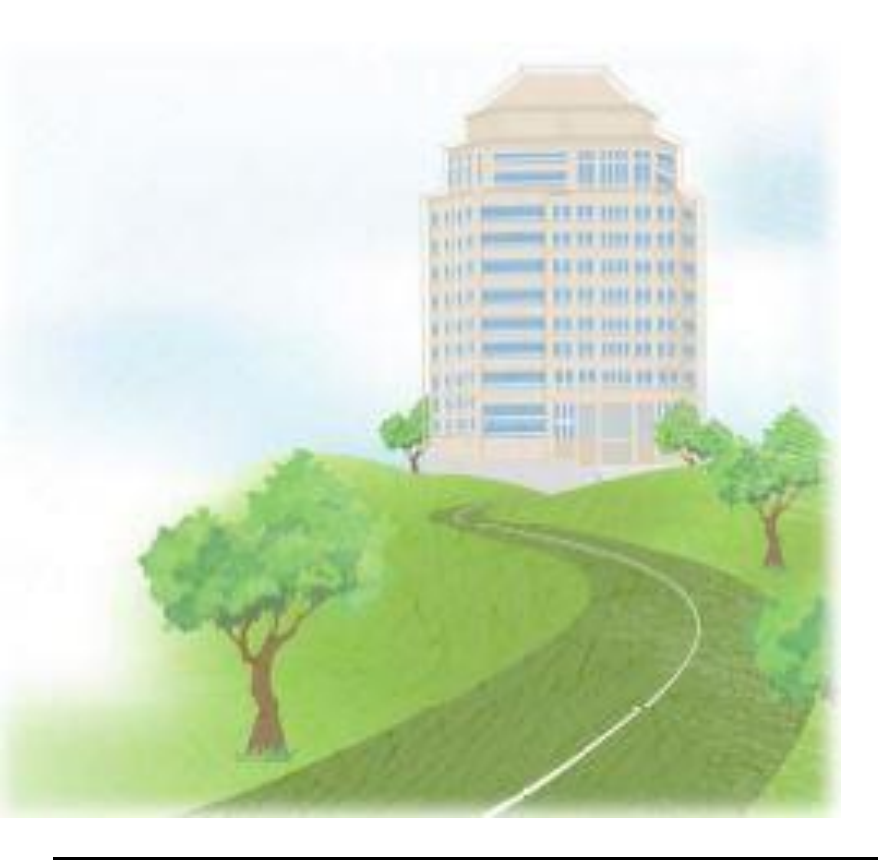

#### **Course Overview**

## **Repost Accounting Document**

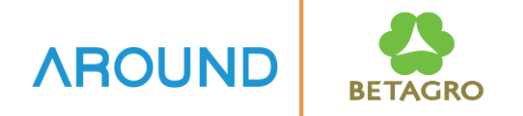

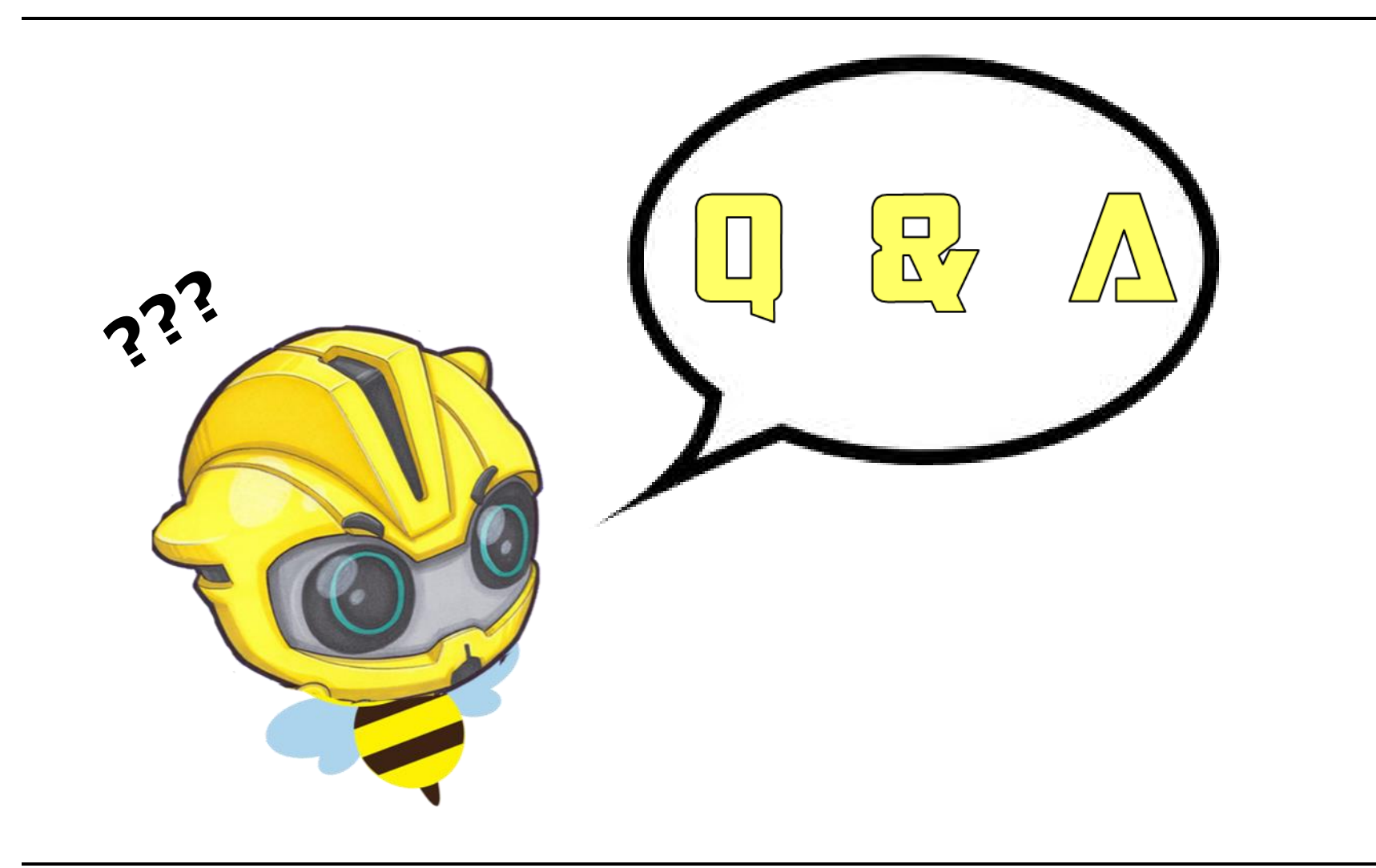

# **Exercise and Test**

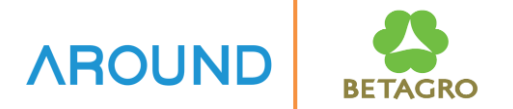

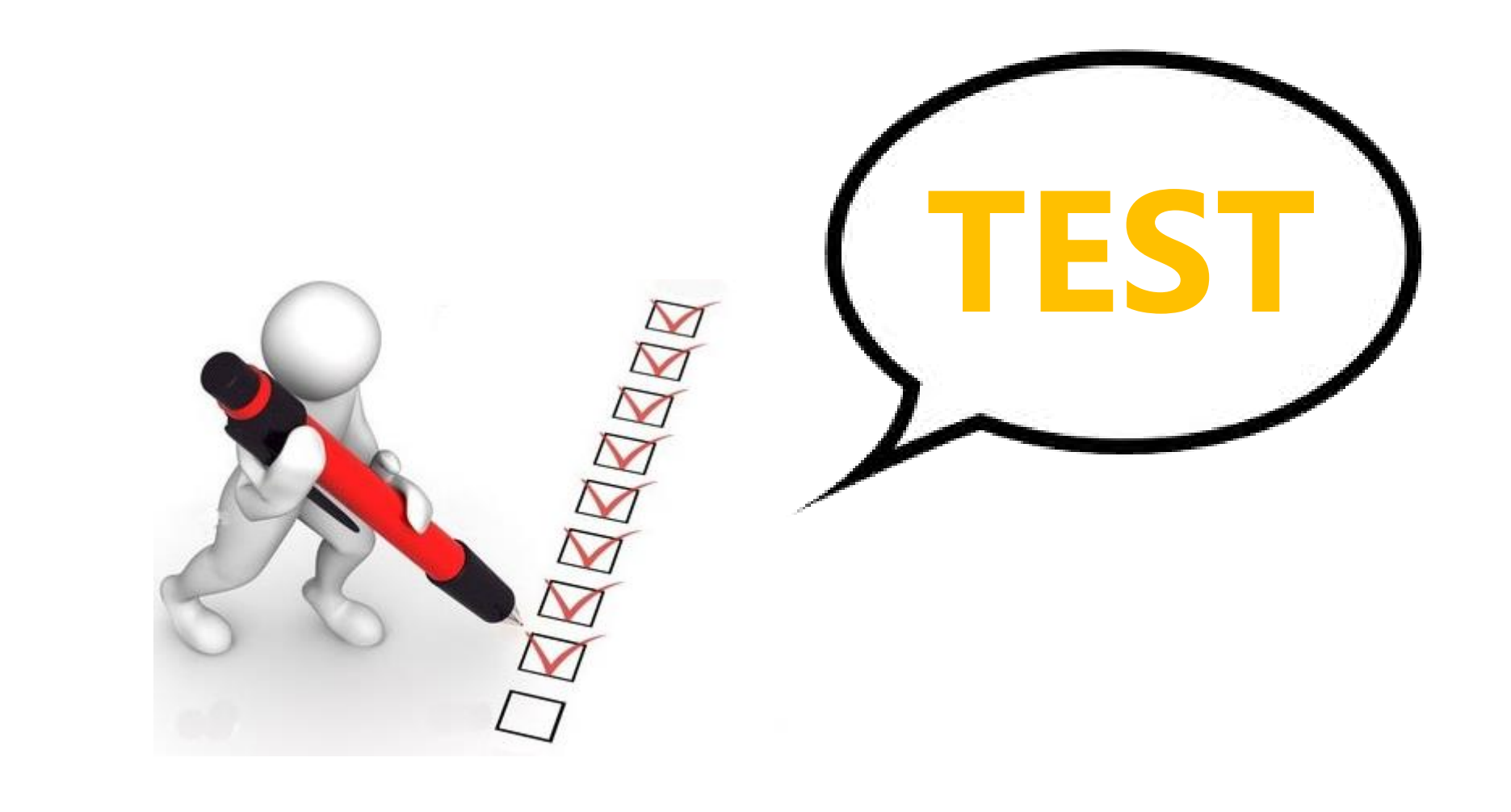